# myguide

How to Add Multiple Users in a Single Go

myguide.org

Open a category and click the add icon

| myouide                                   | Apps V MeV ×                              |  |
|-------------------------------------------|-------------------------------------------|--|
| Current Page                              | 🕼 All Guides                              |  |
| ← Q Search                                |                                           |  |
| <b>QUICK FILTERS:</b> My Guides Publishee | Guides                                    |  |
| All Guides 👌 CSV Upload                   |                                           |  |
| CSV Upload                                | •                                         |  |
| No Guide crea<br>Click on 🕑 icon to cr    | Open a category and click the<br>add icon |  |
| © MyGuide by EdCast   Privacy   Terms   0 | ookies   🧾 😳                              |  |
|                                           |                                           |  |

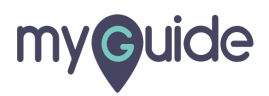

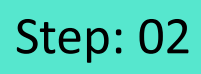

Click "Guide"

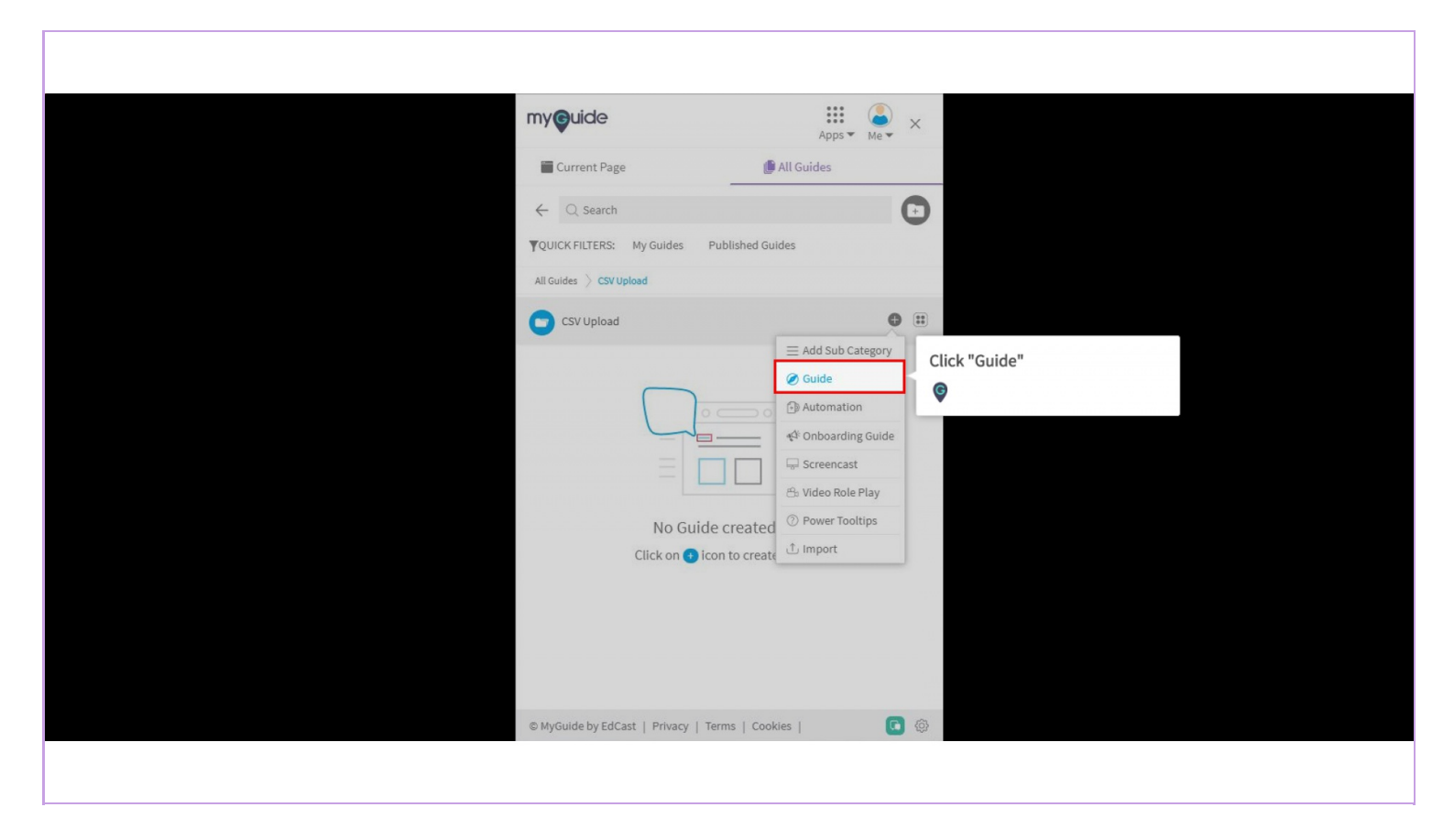

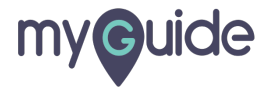

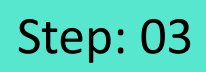

Give a name to the guide and click "Submit"

| my <b>e</b> uide              | Apps Me X                                                             |  |
|-------------------------------|-----------------------------------------------------------------------|--|
| Current Page                  | 🌔 All Guides                                                          |  |
| ← Add new guide under         | CSV Upload                                                            |  |
| Guide Name                    | •                                                                     |  |
| Guide Description             |                                                                       |  |
| Upload Guide Image (Optional) | L Choose from library<br>mensions: 175 x 100 px<br>uide and<br>Cancel |  |
| © MyGuide by EdCast   Privacy | Terms   Cookies                                                       |  |
|                               |                                                                       |  |

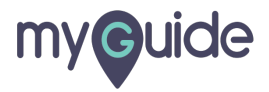

#### After adding a guide, open it

| mycuide                                          | Apps • Me • × |
|--------------------------------------------------|---------------|
| Current Page                                     | Guides        |
| ← Q Search                                       |               |
| ▼QUICK FILTERS: My Guides Published Guider       | s             |
| All Guides 👌 CSV Upload                          |               |
| CSV Upload                                       | • =           |
| User Creation  Guide  After adding a guide, oper | n it          |
| © MyGuide by EdCast   Privacy   Terms   Cookies  | ( 🖸 🖗         |
|                                                  |               |

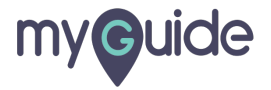

#### Now we need to add the necessary steps which complete the process of adding a user

Go to the Automation section and select the "Enable default data entry" checkbox

| <ul> <li>On change of value (for select field)</li> </ul>                                                                                                    | 0                                   |                                                                                          |                                                     |
|----------------------------------------------------------------------------------------------------|-------------------------------------|------------------------------------------------------------------------------------------|-----------------------------------------------------|
| <ul> <li>On click anywhere on the page</li> </ul>                                                                                                    |                                     |                                                                                          | DOWNLOAD 🧕 Aishwarya                                |
| <ul> <li>On click in a page, pause this guide</li> </ul>                                                                                                    |                                     |                                                                                          |                                                     |
| <ul> <li>On typing text (for text boxes)</li> </ul>                                                                                                    | lear > Add                          |                                                                                          |                                                     |
| After 4      seconds                                                                                                    | JSET > AUG                          | Enter "First name"                                                                       |                                                     |
| Settings                                                                                                    |                                     | Litter Firsthame                                                                         |                                                     |
| This step is optional                                                                                                    |                                     | my@uide                                                                                  |                                                     |
| Do not hide step popup, when step element gets hidden.                                                                                                    |                                     |                                                                                          |                                                     |
| Hide previous button                                                                                                    |                                     |                                                                                          |                                                     |
| Automation  Enable default data entry  Cutom input CSV  Column Name  Requires surven capture  Delay step playback (in seconds)  Usefult those taking long to load page)  Description | ation section and<br>e default data | Now we need to add the<br>necessary steps which complete<br>the process of adding a user | Save Cancel                                         |
| L.g. Reselect Element                                                                                                    |                                     |                                                                                          |                                                     |
| Select any sensitive area to hide from screen                                                                                                    |                                     |                                                                                          |                                                     |
| Cancel Save                                                                                                    | ıst                                 |                                                                                          | Need any help, please mail us at support@edcast.com |

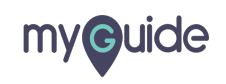

Page 06

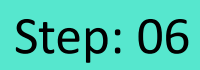

#### Select the CSV radio button

| <ul> <li>On change of value (for select field)</li> <li>On click anywhere on the page</li> <li>On click in a page, pause this guide</li> </ul> |            |                    | DOWNLOAD 🧕 Alshwarya                                |
|----------------------------------------------------------------------------------------------------|------------|--------------------|-----------------------------------------------------|
| <ul> <li>On typing text (for text boxes)</li> <li>After 4 seconds</li> </ul>                                                                   | Jser > Add | Enter "First name" |                                                     |
| Settings This step is optional                                                                                                    |            | myouide            |                                                     |
| <ul> <li>Do not hide step popup, when step element gets hidden.</li> <li>Hide previous button</li> </ul>                                       |            |                    |                                                     |
| Automation                                                                                                    |            |                    |                                                     |
| Column                                                                                                    | ]          |                    | Save Cancel                                         |
| Requires human interaction                                                                                                    |            |                    |                                                     |
| Requires screen capture                                                                                                    |            |                    |                                                     |
| Delay step playback (in seconds) Select •<br>(Useful if host app is taking long to load page)                                                  |            |                    |                                                     |
| Reselect Element                                                                                                    |            |                    |                                                     |
| Select any sensitive area to hide from screen                                                                                                  |            |                    |                                                     |
| Cancel Save                                                                                                    | ist        |                    | leed any help, please mail us at support@edcast.com |
|                                                                                                    |            |                    |                                                     |

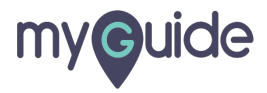

Note that the column name entered here should match the column name of the csv file which we will export later

Enter column name

| On change of value (for select field)                                                                                                    |                   |                    |                                                     |
|----------------------------------------------------------------------------------------------------|-------------------|--------------------|-----------------------------------------------------|
| <ul> <li>Note that the column name entered here</li> <li>should match the column name of the</li> <li>csv file which we will export later</li> </ul>                                                                                                    |                   |                    | DOWNLOAD 🧶 Aishwarya                                |
| •                                                                                                    | Jser > Add        | Enter "First name" |                                                     |
| Settings This step is optional                                                                                                    |                   | my©uide            |                                                     |
| Do not hide step popup, when step element gets hidden.                                                                                                    |                   |                    |                                                     |
| Automation                                                                                                    |                   |                    |                                                     |
| Enable default data entry  Custom Input  Custom Input  Cosv  Lolumn Name  Requires human interaction  Requires screen capture  Delay step playback (in seconds) (Useful if host app is taking long to load page)  Expression  Expression  Select any sensitive area to hide from screen | Enter column name |                    | Save Cancel                                         |
| Cancel Save                                                                                                    | ist               |                    | Need any help, please mail us at support@edcast.com |
|                                                                                                    |                   |                    |                                                     |

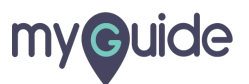

Save the step. Similarly, add all the required steps

| <ul> <li>On change of value (for select field)</li> <li>On click anywhere on the page</li> <li>On click in a page, pause this guide</li> </ul> |             |                    | DOWNLOAD 💽 Aishwarya                                |
|----------------------------------------------------------------------------------------------------|-------------|--------------------|-----------------------------------------------------|
| <ul> <li>On typing text (for text boxes)</li> <li>After 4 seconds</li> </ul>                                                                   | Jser > Add  | Enter "First name" |                                                     |
| This step is optional                                                                                                    |             | my@uide            |                                                     |
| <ul> <li>Do not hide step popup, when step element gets hidden.</li> <li>Hide previous button</li> </ul>                                       |             |                    |                                                     |
| Automation                                                                                                    |             |                    |                                                     |
| Enable default data entry  Custom Input  CSV  First Name                                                                                       |             |                    | Sup Circol                                          |
| Requires human interaction     Requires screen capture                                                                                         |             |                    |                                                     |
| Delay step playback (in seconds)<br>(Useful if host app is taking long to<br>Save the step.                                                    |             |                    |                                                     |
| Select any sensitive area to hide frc                                                                                                    | ie requirea |                    |                                                     |
| Cancel Save                                                                                                    | ist         |                    | Need any help, please mail us at support@edcast.com |
|                                                                                                    |             |                    |                                                     |

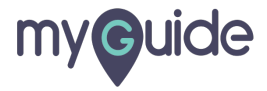

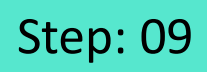

When you are done with the guide, click the four dots

| my <b>g</b> uide                            | Apps Me ×                                             |  |
|---------------------------------------------|-------------------------------------------------------|--|
| ← User Creation                             | 😐 🐨                                                   |  |
| S 🔊 🔁 🗗<br>MyGuide MyShow MyTest TeachMe Do | When you are done with the guide, click the four dots |  |
|                                             | •                                                     |  |
| 5. Enter "EmaiLid"                          |                                                       |  |
| Enter "Email_id"<br>my <b>@</b> uide        |                                                       |  |
|                                             |                                                       |  |
| 6. Click on "Save"                          |                                                       |  |
| © MyGuide by EdCast   Privacy   Terms       | Cookies                                               |  |
|                                             |                                                       |  |

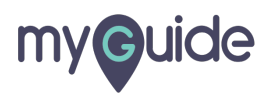

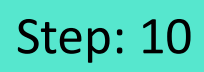

Click "Export to CSV"

| my©uide                                                                                                    |                                                                                                    |
|----------------------------------------------------------------------------------------------------|----------------------------------------------------------------------------------------------------|
| ← User Creation                                                                                                    | Click "Export to CSV"     Click "Export to CSV"     Click "Export to CSV"     Ounlock     Publish     Copy     Dumum |
| Click on "Users"<br>my@udo<br>2. Click "Add User"<br>Click "Add User"<br>My@udo<br>MyGuide by EdCast   Privacy   Terms   Cool |                                                                                                    |

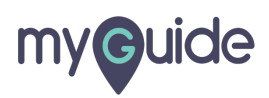

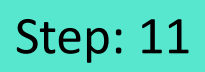

The file has been downloaded, click to open it

| my <b>g</b> uide    |                                    | my©uide                                         | Apps • Me • × |
|---------------------|------------------------------------|-------------------------------------------------|---------------|
| ப் Home             | 👪 Home > Organization > User > Add | ← User Creation                                 | <b>::</b> 🕭 🔴 |
| ළු Organization     | New user                           | S ∞ D P &                                       | +<br>Add Step |
| Applications        | First Name First name              | 1. Click on "Users"                             |               |
| Q Users             | Last Name                          |                                                 |               |
| Domains             | Last name Email Id                 |                                                 |               |
|                     | eg: you@domain.com                 | Click on "Users"                                |               |
|                     |                                    | my <b>@</b> uldo                                |               |
|                     |                                    |                                                 |               |
| The file has been d | ownloaded                          | 2. Click "Add User"                             |               |
| click to open it    | ownoaded,                          | Click "Add User"                                |               |
|                     | yGuide by EdCast                   | © MyGuide by EdCast   Privacy   Terms   Cookies | © 0           |
| user Creation       |                                    |                                                 | Show all X    |
|                     |                                    |                                                 |               |

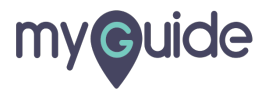

Open the file with Notepad

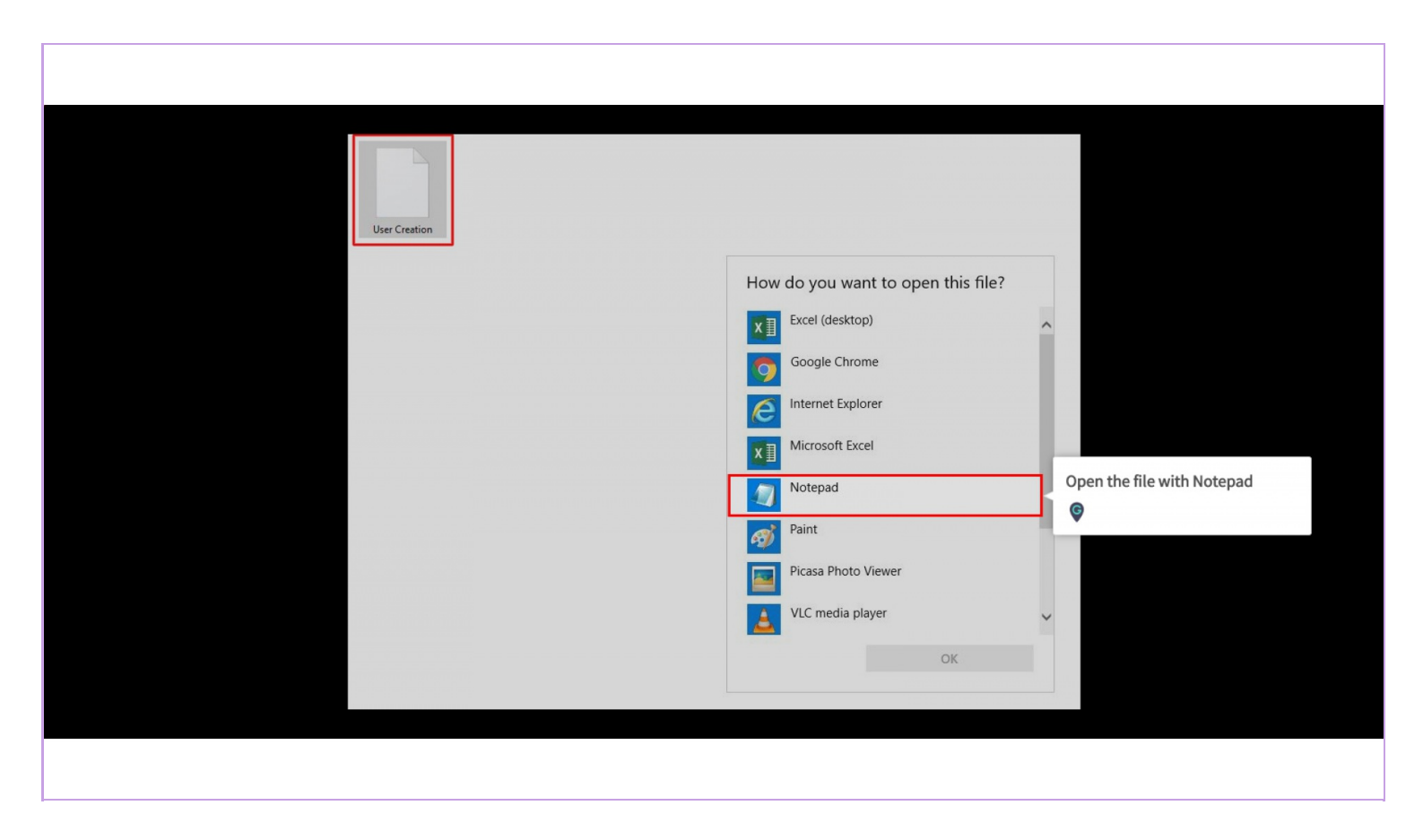

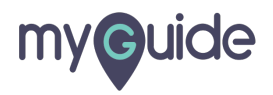

Click "File"

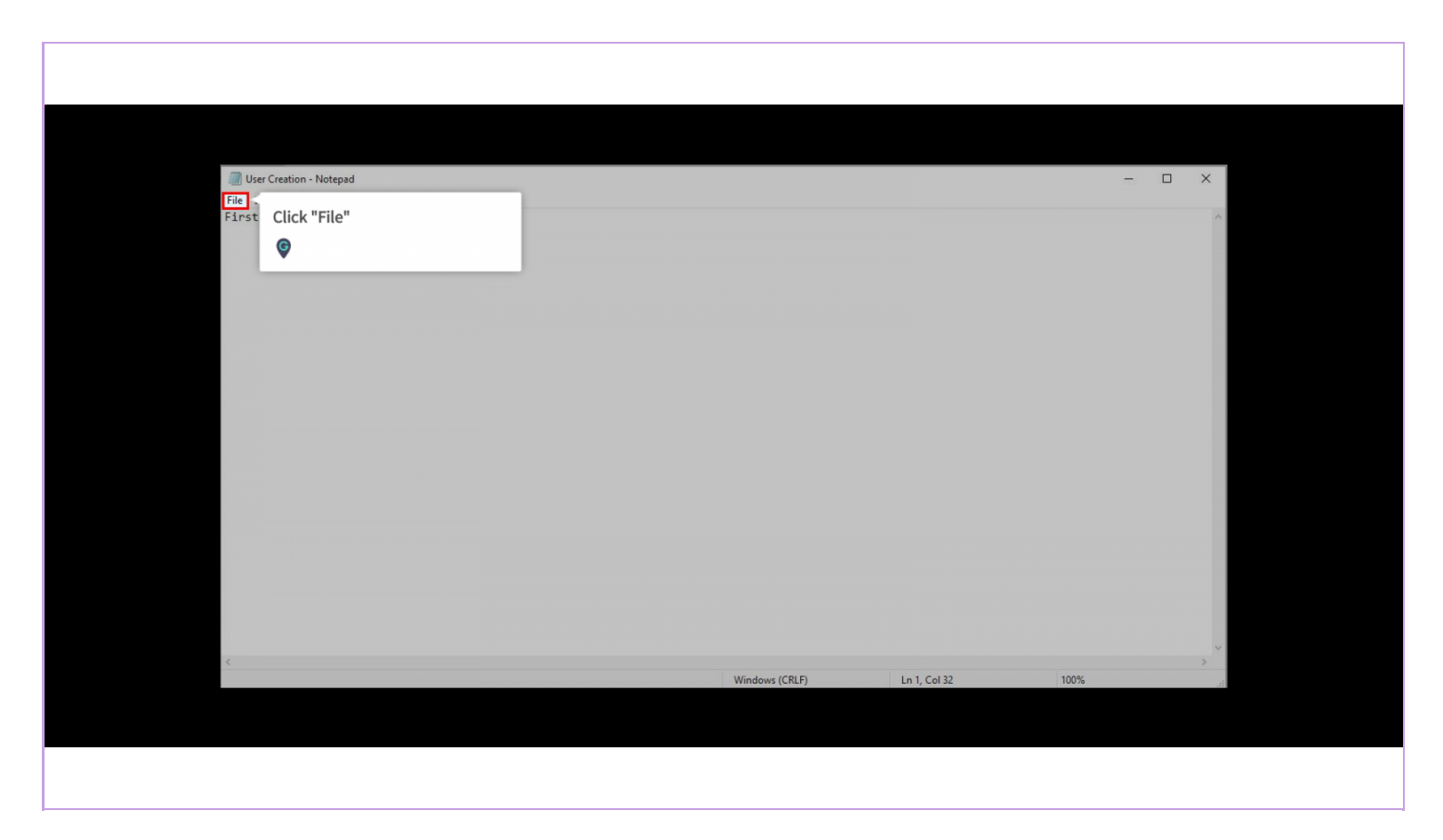

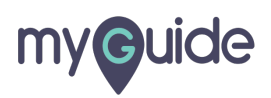

Click "Save As"

| User Creation - I | Notepad   |                 |                |              | -    |                                                                                                    |
|-------------------|-----------|-----------------|----------------|--------------|------|----------------------------------------------------------------------------------------------------|
| File Edit Format  | View Help |                 |                |              |      |                                                                                                    |
| New               | Ctrl+N    | mail_id         |                |              |      | · · · · · · · · · · · · · · · · · · ·                                                                                                    |
| Save              | Ctrl+S    |                 |                |              |      | in the second second second second second second second second second second second second second second second                                                                                                    |
| Save As           | Curro     | Click "Save As" |                |              |      | 1. 10. 10. 10. 10. 10. 10. 10. 10. 10. 1                                                                                                    |
| Page Setup        |           | G               |                |              |      | and the second second second second second second second second second second second second second second second                                                                                                    |
| Print             | Ctrl+P    |                 |                |              |      |                                                                                                    |
| Exit              |           |                 |                |              |      |                                                                                                    |
|                   |           | 1               |                |              |      |                                                                                                    |
|                   |           |                 |                |              |      |                                                                                                    |
|                   |           |                 |                |              |      |                                                                                                    |
|                   |           |                 |                |              |      |                                                                                                    |
|                   |           |                 |                |              |      |                                                                                                    |
|                   |           |                 |                |              |      | and the second second sec |
|                   |           |                 |                |              |      | 10101010                                                                                                    |
|                   |           |                 |                |              |      |                                                                                                    |
|                   |           |                 |                |              |      | 0.0.0.0                                                                                                    |
|                   |           |                 |                |              |      |                                                                                                    |
|                   |           |                 |                |              |      |                                                                                                    |
|                   |           |                 |                |              |      |                                                                                                    |
|                   |           |                 |                |              |      |                                                                                                    |
| ,                 |           |                 |                |              |      | ~                                                                                                    |
|                   |           |                 | Windows (CRLF) | Ln 1. Col 32 | 100% |                                                                                                    |
|                   |           |                 | (analy         |              |      | 481                                                                                                    |
|                   |           |                 |                |              |      |                                                                                                    |
|                   |           |                 |                |              |      |                                                                                                    |
|                   |           |                 |                |              |      |                                                                                                    |
|                   |           |                 |                |              |      |                                                                                                    |

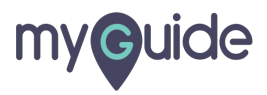

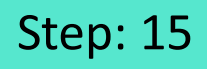

Add .csv after the file name and select "All Files" as the file type

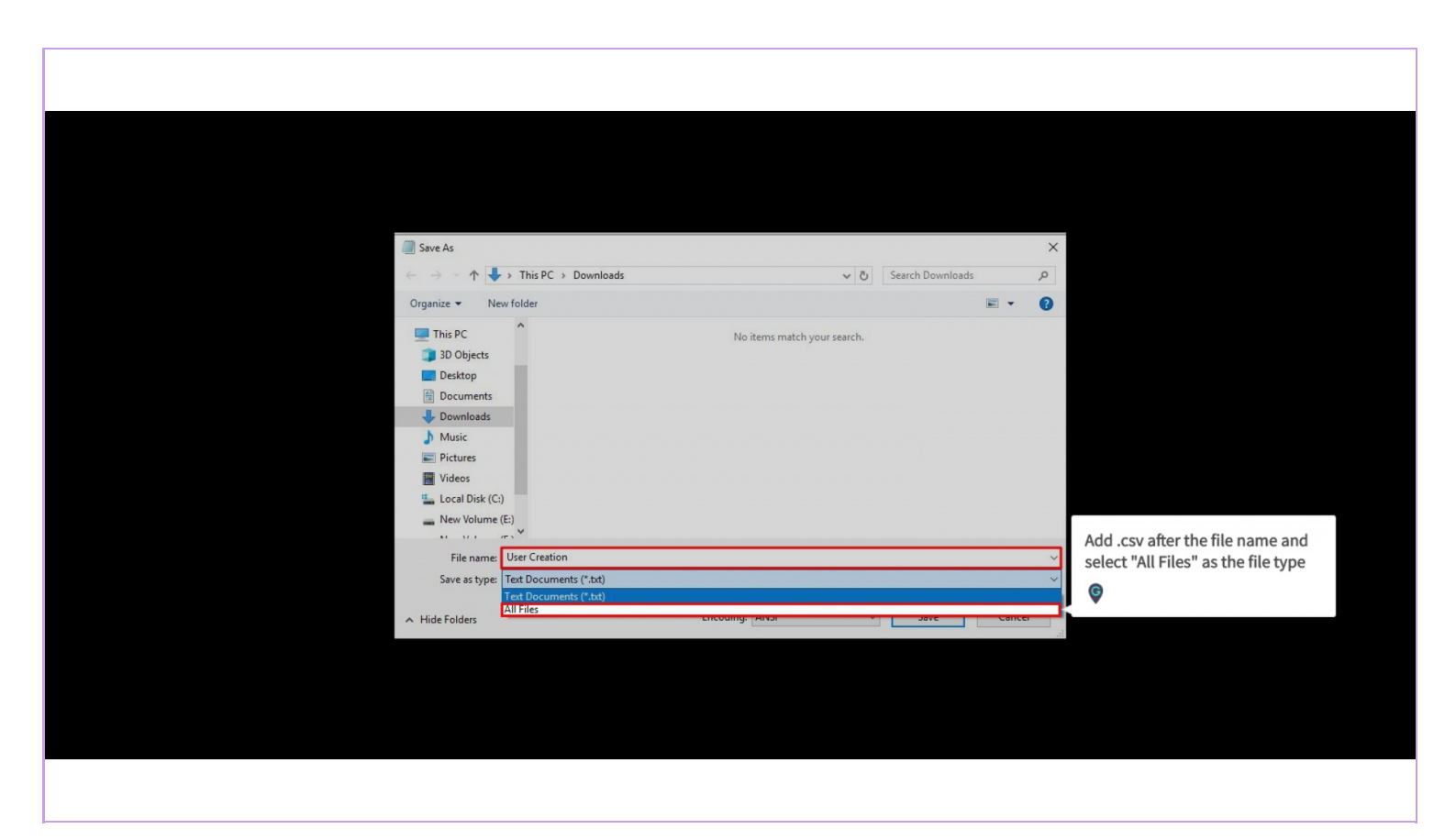

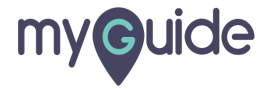

Click "Save" and your file will be saved as a dot csv file which can be opened in Excel

| Save As                                                                                   |                |                           | × |  |
|-------------------------------------------------------------------------------------------|----------------|---------------------------|---|--|
| $\leftrightarrow$ $\rightarrow$ $\checkmark$ $\uparrow$ $\clubsuit$ > This PC > Downloads | ڻ ب            | Search Downloads          | Q |  |
| Organize 👻 New folder                                                                     |                | -                         | 0 |  |
| This PC                                                                                   |                |                           |   |  |
| 3D Objects                                                                                |                |                           |   |  |
| Desktop                                                                                   |                |                           |   |  |
| Documents                                                                                 |                |                           |   |  |
| Downloads     User Creation                                                               |                |                           |   |  |
| ) Music                                                                                   |                |                           |   |  |
| Pictures                                                                                  |                |                           |   |  |
| Videos                                                                                    | Click "Sa      | wo" and your file will be |   |  |
| New Volume (F:)                                                                           | click 3d       | a dot csy file which can  |   |  |
|                                                                                           | be open        | ed in Excel               |   |  |
| File name: User Creation.csv                                                              | Be optim       |                           |   |  |
| Save as type: All Files                                                                   | V              |                           |   |  |
| A Unite Facilities                                                                        | Encoding: ANSI | Save Cancel               |   |  |
| A Hiteroites                                                                              |                |                           |   |  |
|                                                                                           |                |                           |   |  |
|                                                                                           |                |                           |   |  |
|                                                                                           |                |                           |   |  |
|                                                                                           |                |                           |   |  |
|                                                                                           |                |                           |   |  |
|                                                                                           |                |                           |   |  |
|                                                                                           |                |                           |   |  |
|                                                                                           |                |                           |   |  |

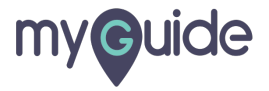

#### Automation will run and all the users in the sheet will be added

For e.g. here we have four users so the automation will run four times

Open the newly saved file and fill the columns with as many user details as you want to add and again save it

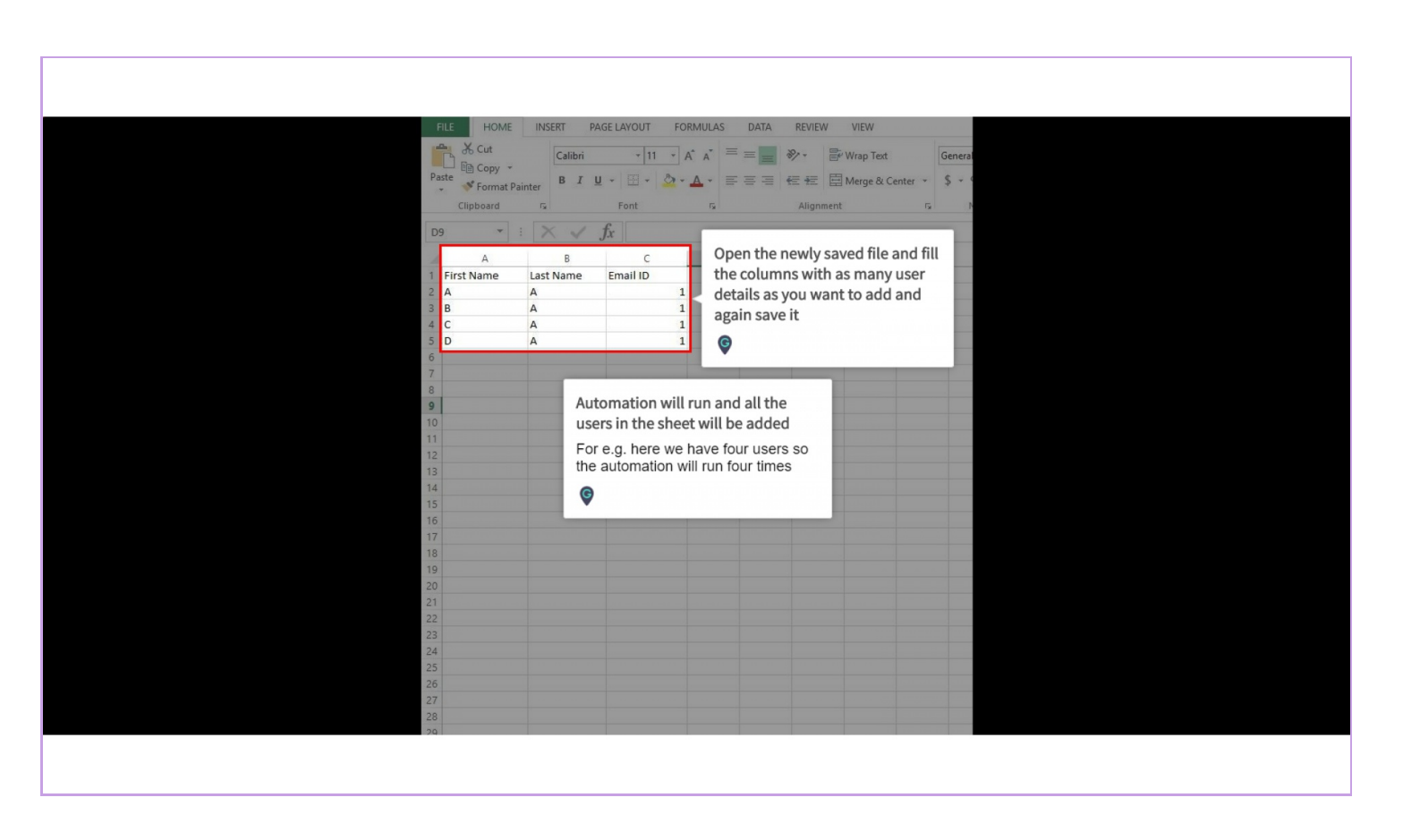

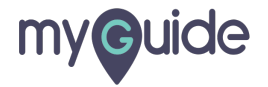

Click "DoltForMe"

| myouide              |                              | Apps • Me • ×    |          |  |
|----------------------|------------------------------|------------------|----------|--|
| ← User Creatio       | n                            | : 2 (            | <b>ð</b> |  |
| MyGuide MyShow M     | DoltForMe                    | Click "DoltForMe | 'n       |  |
| 4. Enter "Last name" |                              |                  |          |  |
|                      | Enter "Last name"<br>my@ulde |                  |          |  |
| 5. Enter "Email_id"  | Enter "Email_id"<br>my@ude   |                  |          |  |
| © MyGuide by EdCast  | Privacy   Terms   Cookies    | <u>م</u> م       |          |  |
| © MyGuide by EdCast  | Privacy   Terms   Cookies    | ۵ 💽              |          |  |

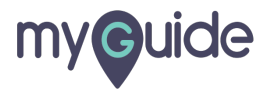

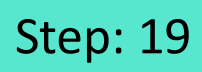

#### Click on "Choose File"

|                        | WyGuide MyShow MyTest Teacht                                    | Apps            |               |  |
|------------------------|-----------------------------------------------------------------|-----------------|---------------|--|
|                        | ← User Creation                                                 | de DoitForMe    | +<br>Add Step |  |
|                        | S on i i<br>MyGuide MyShow MyTest Teach<br>4. Enter "Last name" | de DottForMe    | +<br>Add Step |  |
|                        | 4. Enter "Last name"                                            |                 |               |  |
|                        |                                                                 |                 |               |  |
|                        | Enter "Last n                                                   | ame"            |               |  |
| Click on "Choose File" | Upload CSV<br>Choose File No file choser<br>OK                  | n<br>Cancel     |               |  |
|                        |                                                                 |                 | _             |  |
|                        |                                                                 |                 |               |  |
|                        | 5. Enter "Email_id"                                             |                 |               |  |
|                        |                                                                 |                 |               |  |
|                        | Enter "Email_<br>my@uide                                        | _id*            |               |  |
|                        | © MyGuide by EdCast   Privacy   1                               | ferms   Cookies | 6             |  |

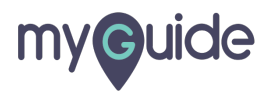

As soon as you click OK, automation will start running

Click "OK"

| myouide                                                                                                    | Apps - Me - X                                                                                                    |
|----------------------------------------------------------------------------------------------------|----------------------------------------------------------------------------------------------------|
|                                                                                                    |                                                                                                    |
| S 🔊 🗊 🄁 🧔<br>MyGuide MyShow MyTest TeachMe DoltForMe                                                                    | +<br>Add Step                                                                                                    |
| 4. Enter "Last name"                                                                                                    |                                                                                                    |
| Enter "Last name"<br>Upload CSV<br>Choose File User Creation CSV<br>OK Cancel<br>Click "OK"<br>©<br>5. Enter "Email_Id" |                                                                                                    |
| As soon as you click OK<br>automation will start runn                                                                   | ing a second second secon |
| MyGuide by EdGase   consety   nonis   seconds                                                                           |                                                                                                    |

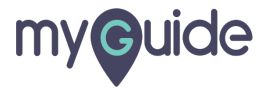

Automation will start running and it will take the values from the entries of the csv sheet a

| X       Image: Construction of the construction of the constructio | Gi Home | ֎ Home > Organization > User > Add<br>New user<br>First Name  | tt d⊨×<br>Enter "First name"<br>My <b>cuide</b>                                                                                          |          |
|----------------------------------------------------------------------------------------------------|---------|---------------------------------------------------------------|----------------------------------------------------------------------------------------------------|----------|
|                                                                                                    | Users   | A<br>Last Name<br>Last name<br>Email Id<br>eg: you@domain.com | Automation will start running and<br>it will take the values from the<br>entries of the csv sheet and stop<br>after adding all the users | See Cool |
|                                                                                                    |         |                                                               |                                                                                                    |          |

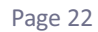

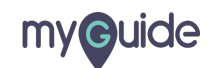

# **Thank You!**

myguide.org

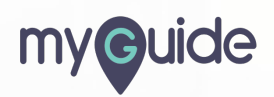